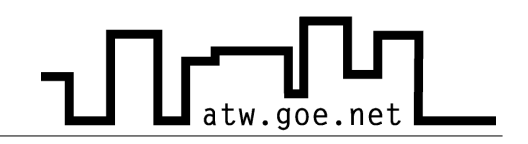

## Versteckter Administrator Account in Windows XP

Unter Windows XP Home gibt es standardmäßig einen Administrator Account, der im Normalbetrieb nicht sichtbar und dem kein Kennwort zugeordnet ist. Folgende Schritte müssen durchgeführt werden, um ein Kennwort zu vergeben:

- ✓ Rechner neu starten
- ✓ Beim Starten die Taste »F8« drücken, um in das Startmenu von Windows zu gelangen, indem man verschiedene Startvarianten auswählen kann.
- ✓ Den abgesicherten Modus auswählen
- ✓ Administrator Account auswählen (kein Kennwort vorhanden)
  - > Drücke auf »Start«
  - Klicke auf »Systemsteuerung«
  - > Stelle sicher, dass die *klassische Ansicht* eingestellt ist (oben links)
  - > Mache einen Doppelklick auf »Benutzerkonten«

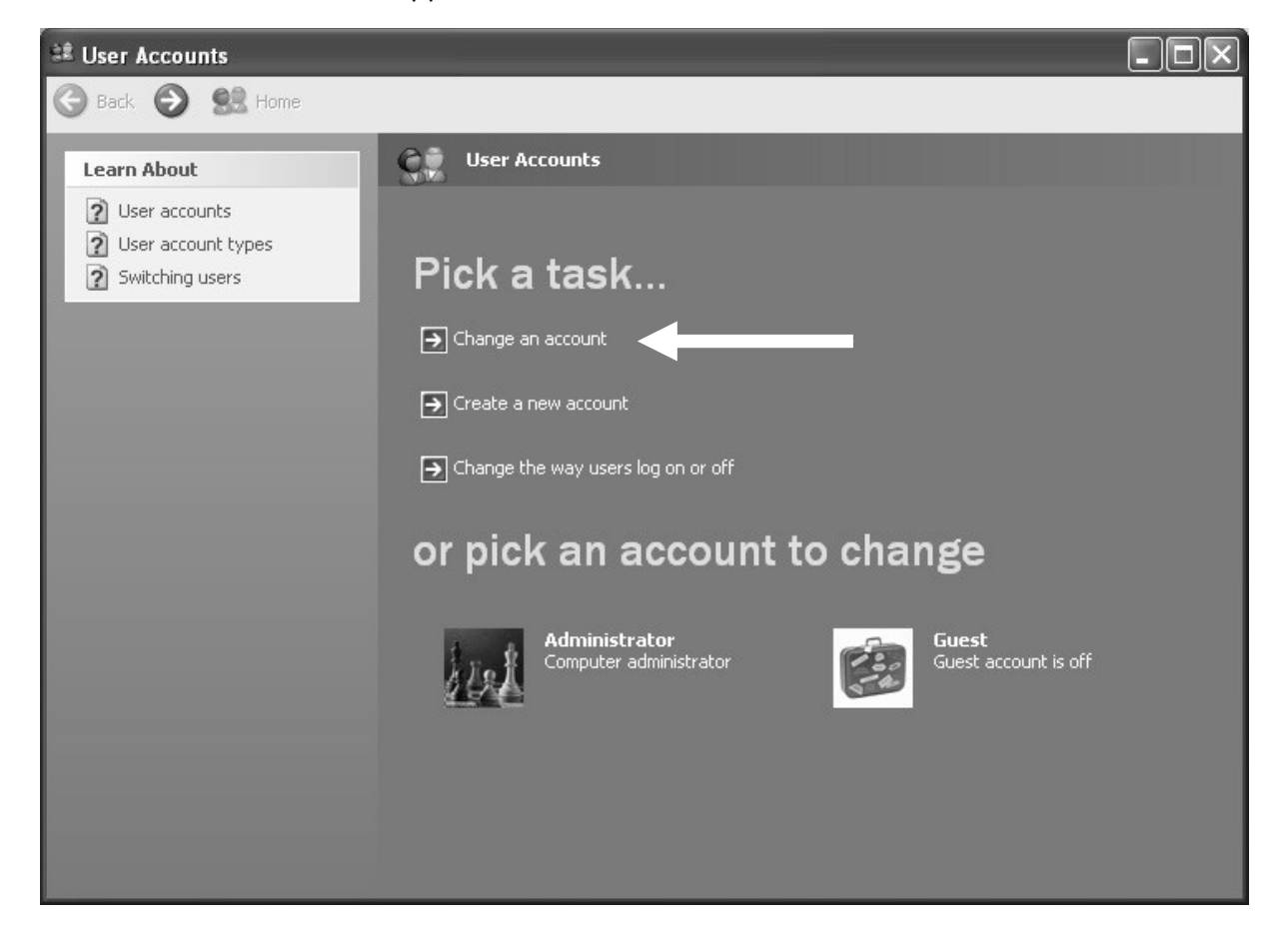

## **ATW Internet-Tutorium**

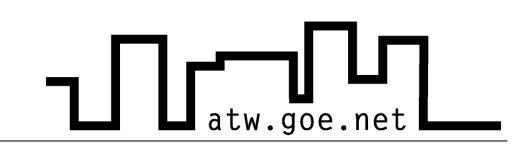

- > Klicke auf »Konto ändern«
- > Wähle das Administrator Konto
- Klicke auf »Kennwort erstellen«
   (Das Kennwort sollte nicht Administrator oder recht leicht zu erraten sein)

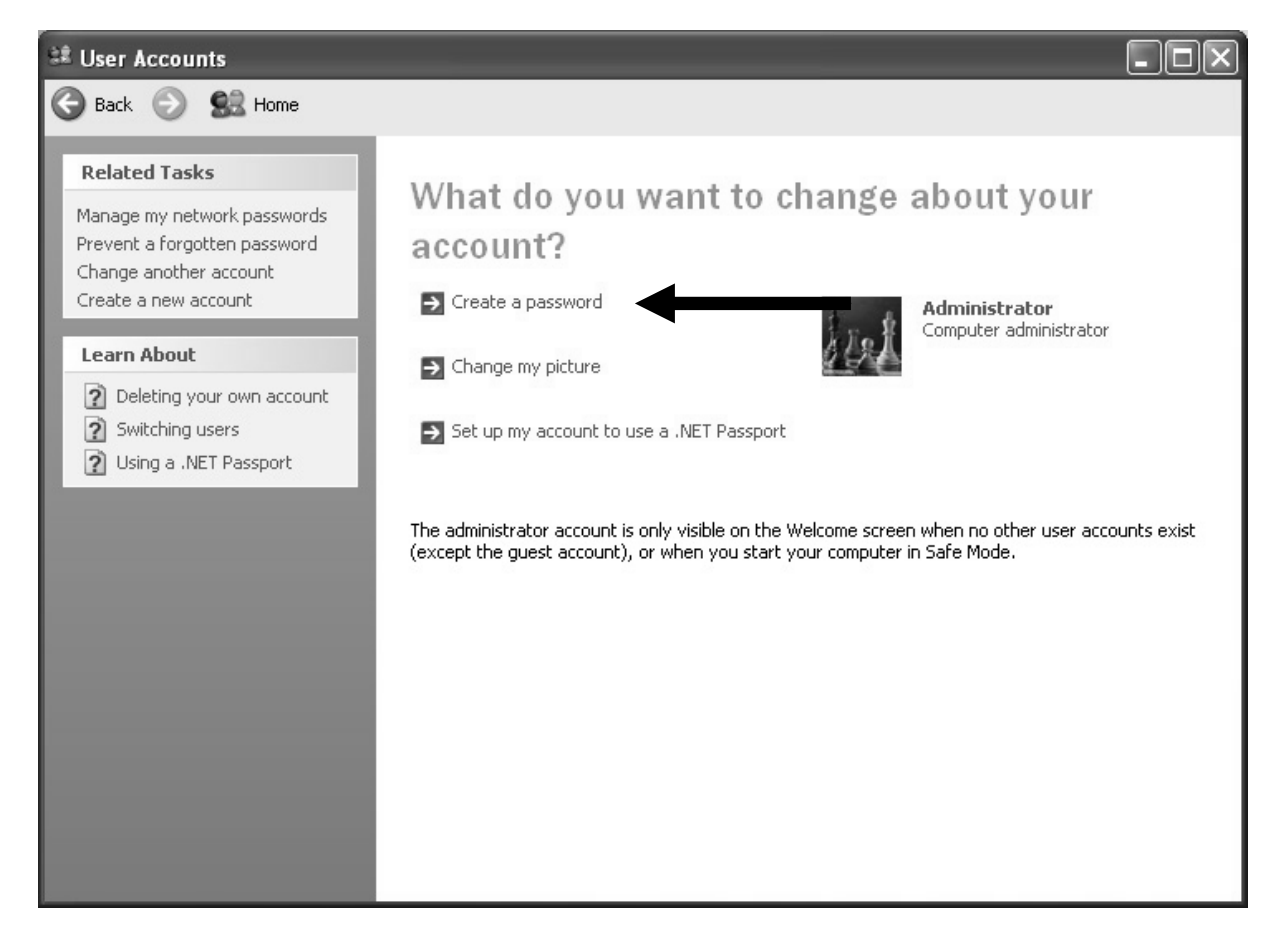

## ATW Internet-Tutorium

| 😫 User Accounts                                                                                                    |                                                                                                    |
|----------------------------------------------------------------------------------------------------|----------------------------------------------------------------------------------------------------|
| 🚱 Back 💿 🕵 Home                                                                                                    |                                                                                                    |
| Learn About          Creating a secure password         Creating a good password         Image: A secure password         Remembering a password         Remembering a password | <form>  Create a password for your account   Type a new password:   Type the new password again to confirm:   Type the new password contains capital letters, be sure to type them the same way every time you log on.   Type a word or phrase to use as a password bint:   The password hint will be visible to everyone who uses this computer. Create Password   Cancel</form> |

✓ Starte den Rechner neu

- Company Landary Landary Land